# COME CREARE UN ACCOUNT GMAIL

Avviare dalla schermata di ricerca di Google, che è possibile accedere a <u>google.com</u>. Ora accedere alla schermata di ricerca di Google.

|               |               |                   | Gmail Ima | ges 🏭 🚺 | Sign in  |
|---------------|---------------|-------------------|-----------|---------|----------|
|               | Goo           | gle               |           | 22      |          |
|               | Google Search | I'm Feeling Lucky |           |         |          |
| usiness About |               |                   | Privac    | y Terms | Settings |

#### Accedi alla schermata di ricerca di Google.

Fare clic sul **iscrizione** nel pulsante in alto a destra. Se si hanno già altri account di Google, Google chiede se si desidera aprire uno di questi account ora.

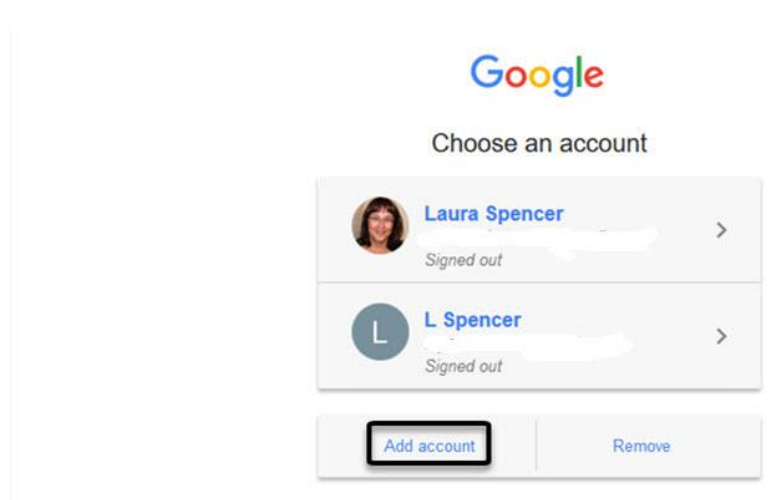

### Selezionare Aggiungi account.

Cliccare su Aggiungi account. Viene visualizzata la seguente schermata.

| Google                                                      | ^ |
|-------------------------------------------------------------|---|
| One account. All of Google.                                 |   |
| Sign in with your Google Account                            |   |
| Enter your email<br>Next<br>Find my account                 |   |
| One Google Account for everything Google<br>G M 🗷 💶 🛆 📌 🕨 📀 | ~ |

# Selezionare Crea account.

Viene visualizzata la finestra di finestra di creare il tuo Google Account.

| Create your Goo                                                        | gle Account                              |
|------------------------------------------------------------------------|------------------------------------------|
| e account is all you need                                              | Name                                     |
| account gets you into everything Google.                               | First                                    |
|                                                                        | Choose your username                     |
| 🔀 💶 🛆 🂠 🕨 🌍                                                            | @gmail.com                               |
|                                                                        | I prefer to use my current email address |
|                                                                        | Create a password                        |
| Take it all with you<br>en devices, and pick up wkerever you left off. | Confirm your password                    |
|                                                                        | Birthday                                 |
|                                                                        | Month 🗢 Day Year                         |
|                                                                        | Gender                                   |
|                                                                        | 1 am \$                                  |
|                                                                        | Mobile phone                             |
|                                                                        |                                          |

Per creare un nuovo account Google da utilizzare per Gmail, sarà necessario compilare questa schermata.

Nella procedura seguente viene illustrato come completare la finestra di **creazione del Google Account**.

Passaggio 1. Inserisci il tuo nome e nome utente

Iniziare con la finestra aperta di creare il tuo Account di Google.

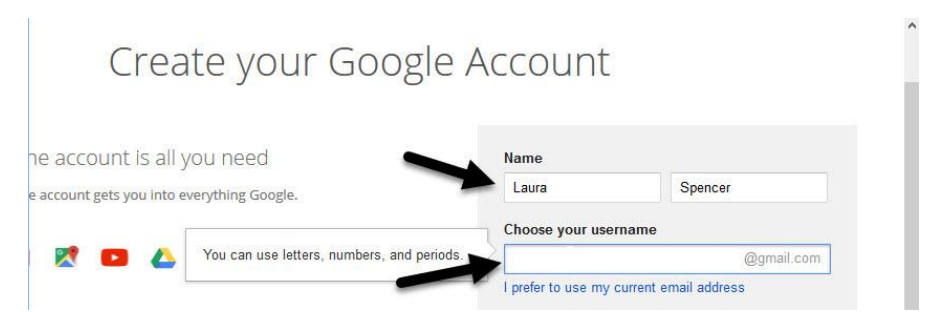

# Digitare il nome e il nome utente.

Digitare il vostro nome e cognome nel campo **Nome**. Digitare il nome utente per il nuovo account Gmail.

Il tuo nome utente, è possibile utilizzare lettere, numeri o periodi. Il sistema ignora maiuscole. Potrebbe essere necessario provare diverse varianti del tuo nome utente desiderato. Il sistema non vi permetterà di scegliere un nome utente che è già in uso.

Ora siete pronti per immettere una password.

### Passaggio 2. Scegliere una Password

Iniziare con la finestra aperta di creare il tuo Account di Google.

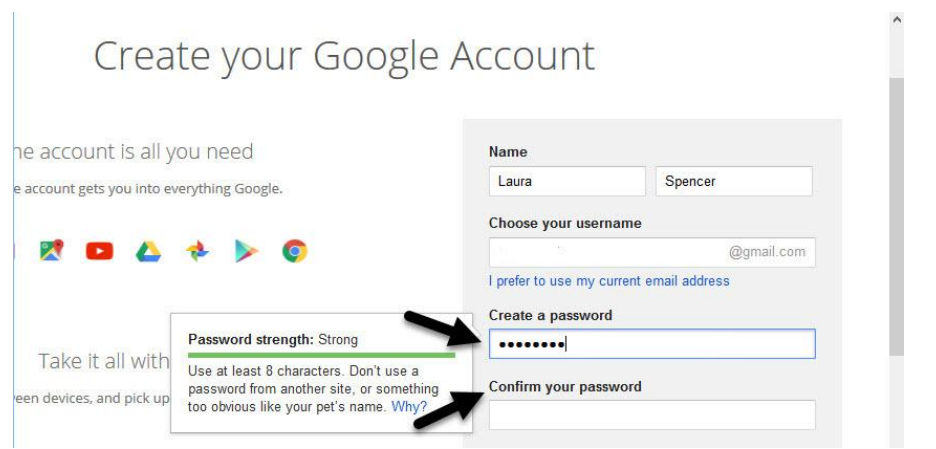

## Digitare e confermare la password.

Digitare una password per il nuovo account Gmail nella finestra **Crea un campo di password**. La nuova password deve essere lunga almeno otto caratteri. Per ulteriori suggerimenti su come creare password sicure, esaminare questa esercitazione Envato Tuts+:

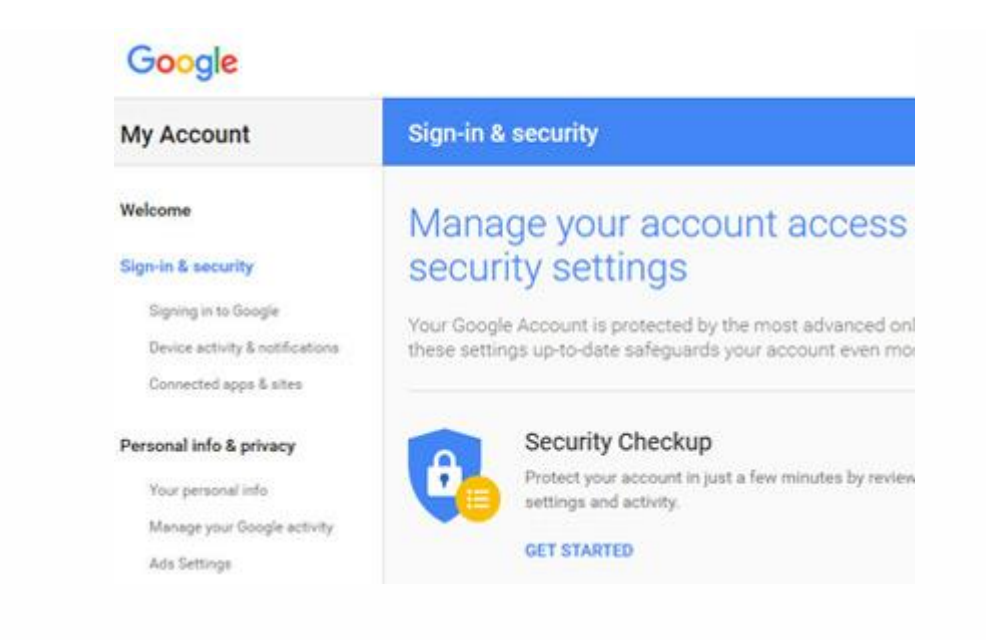

Una volta selezionata una password, digitarla di nuovo nella **conferma il campo password**. È necessario digitare una corrispondenza esatta della tua password.

### Passaggio 3. Inserisci il tuo compleanno

Iniziare con la finestra aperta di **creare il tuo Account di Google**. Se è necessario, è possibile utilizzare la barra di scorrimento a destra della finestra per scorrere verso il basso.

# Take it all with you

een devices, and pick up wherever you left off.

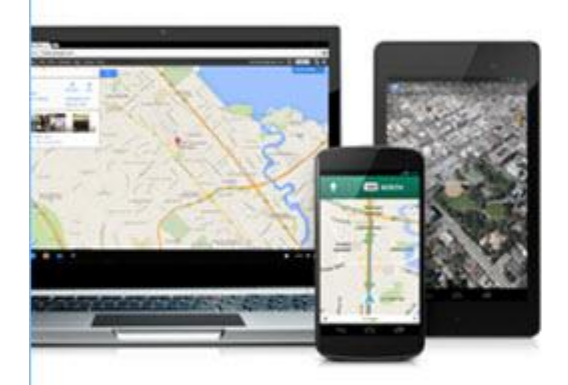

Create a password

.....

.....

| January       | Year |
|---------------|------|
| February      |      |
| March         | -    |
| April         |      |
| May           |      |
| June          |      |
| July          |      |
| August        | -    |
| September     |      |
| October       |      |
| November      |      |
| December      |      |
| United States | _    |

Selezionare un mese e digitare la data e l'anno del tuo compleanno.

Quando si posiziona il cursore nel campo primo **Compleanno**, viene visualizzato un menu a discesa con i mesi dell'anno. Selezionare il vostro mese di nascita. Digitare la data di nascita nel secondo campo di **Compleanno**. Digitare l'anno di nascita nel terzo campo di **Compleanno**.

# Passaggio 4. Inserisci il tuo sesso

Iniziare con la finestra aperta di creare il tuo Account di Google.

|    | Birthday                   |     |  |
|----|----------------------------|-----|--|
|    | October \$ 11 1985         |     |  |
|    | Gender                     |     |  |
|    | Female<br>Male<br>Other    | \$  |  |
|    | Your current email address |     |  |
|    | Location                   |     |  |
|    | United States              | \$  |  |
| C3 | Next s                     | tep |  |

Fare clic sul campo del Sesso. Selezionare la scelta dal menu a discesa.

## Passaggio 5. Immettere la posizione e le informazioni di ripristino

Iniziare con la finestra aperta di **creare il tuo Account di Google**. I prossimi pochi campi possono aiutarvi a recuperare il tuo account, se si dimentica il nome utente o la password.

| Take it all with you                         | Confirm your password      |
|----------------------------------------------|----------------------------|
| en devices, and pick up wherever you leπ oπ. |                            |
|                                              | Birthday                   |
|                                              | October \$ 11 1985         |
|                                              | Gender                     |
|                                              | Female 💠                   |
|                                              | Mobile phone               |
|                                              |                            |
|                                              | Your current email address |
| -                                            | $\rightarrow$              |
| ß                                            | Location                   |
| -                                            | United States \$           |

Inserisci il tuo numero di cellulare nel campo **Cellulare**. Digita il tuo indirizzo email corrente nel campo successivo.

Mentre si può essere in grado di creare un account Gmail senza immettere le informazioni di ripristino facoltativo, non sarai in grado di recuperare il tuo account, se dimentichi la password. Consiglio vivamente di compilare questi campi.

In alcuni sistemi operativi, si può anche dato la possibilità di impostare Google come pagina iniziale predefinita.

Infine, selezionare la posizione dal menu a discesa nel campo **Posizione**.

Dopo aver inserito tutte le informazioni richieste e le informazioni di ripristino, fare clic sul pulsante **passaggio successivo**.

### Passaggio 6. Accettare i termini di Google

La **Privacy** finestra popup visualizza l'accordo sulla privacy e termini di servizio di Google.

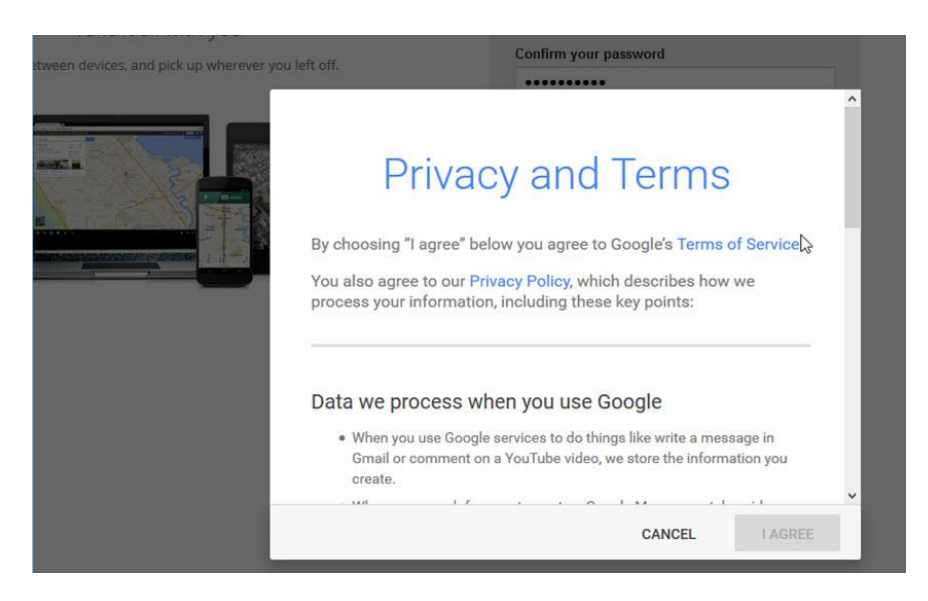

### Scegliere Accetto quando si sono rivisti i termini.

È importante prendere il tempo di leggere i punti chiave riassunti in questo popup. Utilizzare la barra di scorrimento per visualizzare tutti i punti chiave.

Dopo avere esaminato le informazioni selezionare il pulsante **Accetto** per creare il tuo nuovo account Google. Se non si desidera creare l'account, fare clic su **Annulla**.

Dopo aver cliccato su **Accetto** nella finestra popup di **Privacy**, verrà chiesto di verificare il tuo numero di cellulare se hai inserito in precedenza. Seguire le istruzioni sulle schermate di verifica per verificare il tuo numero di cellulare. Dopo aver terminato, fare clic su **Continua**.

Viene visualizzata una schermata di Benvenuto.

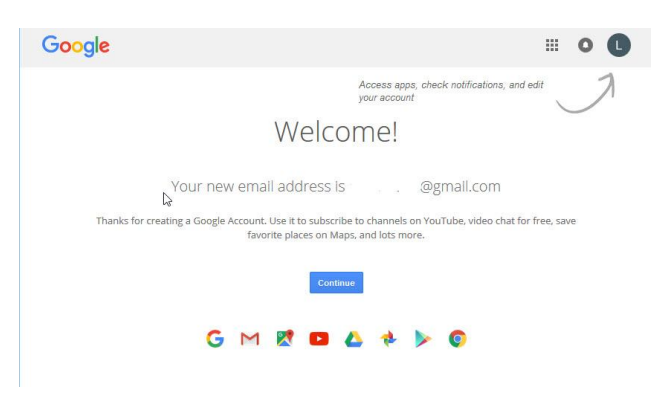

Fare clic su continua.

Clicca sul pulsante **Continua** quando hai consultato le informazioni sulla schermata di benvenuto. Ora avete un nuovo account Google che è possibile utilizzare con l'account Gmail appena creato.

# 2. come aprire il tuo Account Gmail

Ora che hai creato un nuovo account Gmail, sei pronto a registrarti. Tornare alla schermata principale di Google.

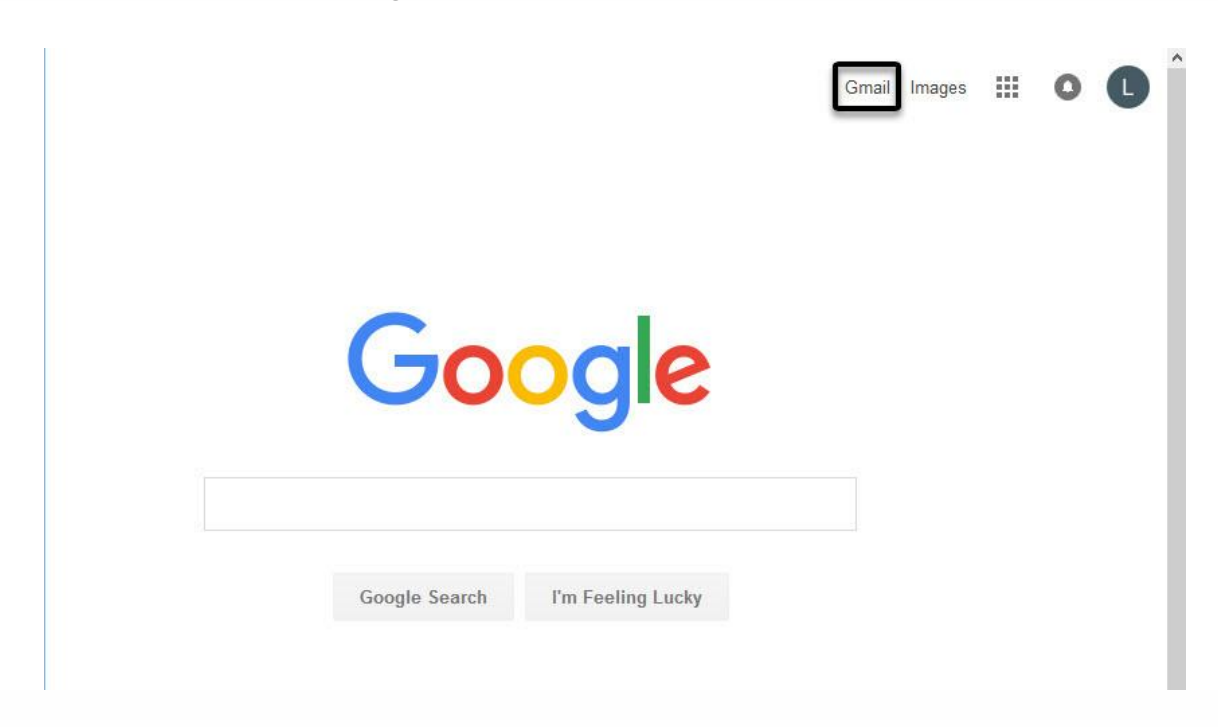

Fare **clic sul collegamento di Gmail**. Il tuo nuovo account Gmail che hai creato si apre con una schermata introduttiva.

# Iscriversi a un corso di classroom come studente

Per utilizzare Classroom devi eseguire l'accesso al tuo computer o dispositivo mobile e iscriverti a uno o più corsi. Successivamente, potrai ricevere i compiti assegnati dall'insegnante e comunicare con i tuoi compagni di classe. Quando ti iscrivi a un corso su un dispositivo, sarai iscritto a quel corso su tutti i dispositivi.

#### Come iscriversi a un corso

Puoi iscriverti a un corso in due modi diversi:

- Mediante il codice di un corso: se l'insegnante ti ha fornito il codice del corso, utilizzalo per iscriverti. L'insegnante può darti il codice quando sei in classe oppure inviartelo via email.
- Accettando un invito inviato dall'insegnante: se l'insegnante ti ha inviato un invito, sulla scheda del corso nella home page di Classroom sarà visualizzato Iscriviti.

#### Iscriversi a un corso

Computer AndroidiPhone e iPad

Per poter partecipare a un corso devi prima accedere a Classroom. Non sai se hai già eseguito l'accesso? Leggi ulteriori informazioni su <u>come accedere a Classroom</u>.

#### Iscriversi a un corso con un codice corso

- 1. Vai a <u>classroom.google.com</u>.
- 2. Nella parte superiore della schermata, fai clic su Aggiungi + > Iscriviti al corso.

| ≡ Google Classroom | + = =      |
|--------------------|------------|
|                    | Join class |
|                    |            |
|                    |            |

 Inserisci il codice corso ricevuto dal tuo insegnante e fai clic su Iscriviti. Il codice di un corso è costituito da sei o sette lettere o numeri. Ad esempio, hjhmgrk o g5gdp1.

| Join class            |      |
|-----------------------|------|
| Class code<br>hjhmgrk |      |
|                       | JOIN |